## **Guidelines :- How to Apply Online for Scholarship on Maha- DBT Portal**

For Apply to scholarship Online :- You have to follow below 4 Steps

**Step 1- Registration :-**

# **Registration Option**

**UID Based Registartion / Non UID based registartion** 

Do you have Aadhaar Card

**If YES** 

**Register by Using OTP <u>See How</u> Using Bio Metric <u>See How</u>** 

If NO

**Register by Non UID Based <u>See How</u>Via Enrollment ID <u>See How</u>** 

## Step 2- Login :-

### Login Fill Login Details

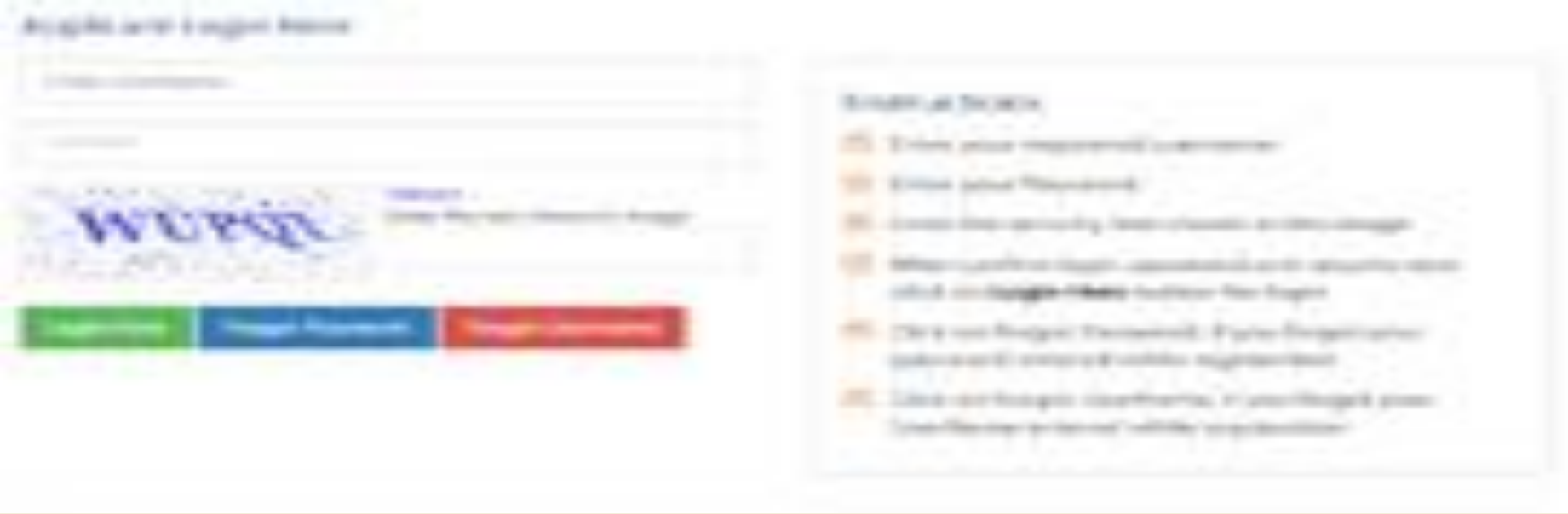

Click to Enlarge login page view.

**On Applicant Login page** 

- Please find all instruction on right side of login page
- Enter valid Username entered while registration
- Enter valid password entered while registration

![](_page_2_Picture_0.jpeg)

### **Information about Captcha**

Enter Captacha code as displayed. Refresh the captcha code if required

**Click for Login** 

Click ''Login Here'' button for Login

**Forgot Password** 

If you have forgotten password your to recover it, Click "Forgot Password" button

### **Forgot Username**

If you have forgotten your username to recover it, Click "Forgot Username" button

### **Step 3- Create Profile :-**

![](_page_3_Figure_1.jpeg)

Fill in Details in Personal Information page and click on save. Fields marked with \* are mandatory

| Information   | Address<br>Information | Other<br>Information | Current<br>Course | Past<br>Qualification | Hostel<br>Details       |
|---------------|------------------------|----------------------|-------------------|-----------------------|-------------------------|
| 0             |                        | <b>i</b>             | <b>e</b>          | F                     |                         |
| ermanent Addr | ress Details           |                      |                   | All * ma              | rks fields are mandator |
| Address *     |                        | State *              |                   | District *            |                         |
| Nallasopara   |                        | MAHARASHTRA          |                   | Palghar               |                         |
| aluka         | ļ.                     | Village              |                   | Pin Code *            |                         |
| Vasal         |                        | Nsp                  |                   | 401209                |                         |

Fill in Details in Address Information page and click on save. Fields marked with \* are mandatory

|           | <b>i b</b>                           | )                                                                   | 6                                                            |                                                                                                    |
|-----------|--------------------------------------|---------------------------------------------------------------------|--------------------------------------------------------------|----------------------------------------------------------------------------------------------------|
| etails    |                                      |                                                                     | All * ma                                                     | irks fields are manda                                                                                          |
| er Name * | Occupation *                         |                                                                     | Is Salaried?                                                 |                                                                                                    |
| Ρ         | Business                             | •                                                                   | Yes                                                          | •                                                                                                    |
| her Name* | Occupation *                         |                                                                     | Is Salaried?*                                                |                                                                                                    |
| 2         | Business                             |                                                                     | Yes                                                          |                                                                                                    |
|           | etails<br>er Name*<br>P<br>her Name* | etails er Name* Occupation* Business her Name* Occupation* Business | etails er Name* Occupation* P ber Name* Occupation* Business | etails   etails   er Name*   Occupation*   Business   Yes     her Name*   Occupation*   Business   Yes     Yes |

Fill in Details in Other Information page and click on save. Fields marked with \* are mandatory

|                                                                                                    |                                                                                                    |                                                                                                    |                                                            | Profile Cor                                                                                       | npleteness 100%        |
|----------------------------------------------------------------------------------------------------|----------------------------------------------------------------------------------------------------|----------------------------------------------------------------------------------------------------|------------------------------------------------------------|---------------------------------------------------------------------------------------------------|------------------------|
| Personal<br>Information                                                                                                    | Address<br>Information                                                                                             | Other<br>Information                                                                                                    | Current                                                    | Past<br>Qualification                                                                             | Hostel<br>Details      |
| 0                                                                                                    |                                                                                                    | i                                                                                                    | 0                                                          | 6                                                                                                 | 6                      |
| Current Course                                                                                                    | Details                                                                                                    |                                                                                                    |                                                            | All * ma                                                                                          | rks fields are mandato |
|                                                                                                    |                                                                                                    |                                                                                                    |                                                            |                                                                                                   |                        |
| Kindly fill the detail                                                                                                    | ils of your current course in chr                                                                                  | onological order: Eg. First Year, Secon                                                                                                    | nd Year, Third Year etc                                    |                                                                                                   |                        |
| <ul> <li>Kindly fill the detail</li> <li>The current year of status as Complete</li> </ul>                                                                                            | ils of your current course in chr<br>of study of the course should ha<br>ed and Third year as Pursuing             | onological order: Eg. First Year, Secon<br>we Pursuing status. Eg: You are study                                                                              | nd Year, Third Year etc<br>ing in 3rd year then pleas      | e make 3 entries with First Year an                                                               | d Second Year with     |
| <ul> <li>Kindly fill the detai</li> <li>The current year of<br/>status as Complete</li> <li>Admission Year In Current</li> </ul>                                                      | ils of your current course in chr<br>of study of the course should ha<br>ed and Third year as Pursuing<br>Course * | onological order: Eg. First Year, Secon<br>ave Pursuing status. Eg: You are study<br>Institute State *                                                        | nd Year, Third Year etc<br>ing in 3rd year then pleas      | e make 3 entries with First Year an<br>Institute District *                                       | d Second Year with     |
| <ul> <li>Kindly fill the detai</li> <li>The current year of status as Complete</li> <li>Admission Year In Current</li> <li>2011</li> </ul>                                            | ils of your current course in chr<br>of study of the course should ha<br>ed and Third year as Pursuing<br>Course*  | onological order: Eg. First Year, Secon<br>ave Pursuing status. Eg: You are study<br>Institute State *<br>MAHARASHTRA                                         | nd Year, Third Year etc<br>ing in 3rd year then pleas      | e make 3 entries with First Year an<br>Institute District *<br>Palghar                            | d Second Year with     |
| <ul> <li>Kindly fill the detai</li> <li>The current year of status as Complete</li> <li>Admission Year In Current</li> <li>2011</li> <li>nstitute Taluka *</li> </ul>                 | ils of your current course in chr<br>of study of the course should ha<br>ed and Third year as Pursuing<br>Course*  | onological order: Eg. First Year, Secon<br>ave Pursuing status. Eg: You are study<br>Institute State*<br>MAHARASHTRA<br>Qualification Type*                   | nd Year, Third Year etc<br>ring in 3rd year then pleas     | e make 3 entries with First Year an<br>Institute District *<br>Palghar<br>Stream *                | d Second Year with     |
| <ul> <li>Kindly fill the detail</li> <li>The current year of status as Complete</li> <li>Admission Year In Current</li> <li>2011</li> <li>nstitute Taluka *</li> <li>Vasai</li> </ul> | ils of your current course in chr<br>of study of the course should ha<br>ed and Third year as Pursuing<br>Course*  | onological order: Eg. First Year, Secon<br>ave Pursuing status. Eg: You are study<br>Institute State*<br>MAHARASHTRA<br>Qualification Type*<br>Diploma Course | nd Year, Third Year etc<br>ing in 3rd year then pleas<br>* | e make 3 entries with First Year an<br>Institute District *<br>Palghar<br>Stream *<br>Engineering | d Second Year with     |

Fill in Details in Current Course page and click on save. Fields marked with \* are mandatory

| Personal<br>Information                                                                                                    | Address<br>Information       | Other<br>Information                                       | Current<br>Course | Past<br>Qualification                                                          | Hostel<br>Details      |
|----------------------------------------------------------------------------------------------------|------------------------------|------------------------------------------------------------|-------------------|--------------------------------------------------------------------------------|------------------------|
| 0                                                                                                    |                              |                                                            |                   | 6                                                                              | 6                      |
| ast Qualification                                                                                                    | Information                  |                                                            |                   | All * mar                                                                      | rks fields are mandate |
|                                                                                                    |                              |                                                            |                   |                                                                                |                        |
| SSC Details Is Mandatory,                                                                                                    | Ignore if you already filled |                                                            |                   |                                                                                |                        |
| SSC Details Is Mandatory,                                                                                                    | ignore if you already filled |                                                            |                   |                                                                                |                        |
| SSC Details is Mandatory,<br>Qualification Type *                                                                            | ignore if you already filled | Stream*                                                    |                   | Completed *                                                                    |                        |
| SSC Details is Mandatory,<br>Qualification Type *<br>Select                                                                  | Ignore if you already filled | Stream*<br>Select                                          | ×                 | Completed *                                                                    |                        |
| SSC Details Is Mandatory,<br>Qualification Type *<br>Select<br>Institute State *                                             | Ignore if you already filled | Stream<br>Select<br>Institute District                     | ×                 | Completed *<br>Completed<br>Institute Taluka *                                 | Ŧ                      |
| SSC Details Is Mandatory,<br>Qualification Type*<br>Select<br>nstitute State*<br>MAHARASHTRA                                 | Ignore if you already filled | Stream<br>Select<br>Institute District<br>Select           | <b>T</b>          | Completed *<br>Completed<br>Institute Taluka *<br>Select                       | · •                    |
| SSC Details Is Mandatory,<br>Qualification Type *<br>Select<br>Institute State *<br>MAHARASHTRA<br>College Name / School Nam | Ignore if you already filled | Stream<br>Select<br>Institute District<br>Select<br>Course | <b>T</b>          | Completed *<br>Completed<br>Institute Taluka *<br>Select<br>Board/University * | •                      |

Fill in Details in Past Qualification page and click on save. Fields marked with \* are mandatory

| reisonal                                               | Address                                                                       | Other                                                 | Current                                                                                                    | Past                                                                                                    | Hostel                   |
|--------------------------------------------------------|-------------------------------------------------------------------------------|-------------------------------------------------------|----------------------------------------------------------------------------------------------------|----------------------------------------------------------------------------------------------------|--------------------------|
| formation                                              | Information                                                                   | Information                                           | Course                                                                                                    | Qualification                                                                                                  | Details                  |
| 0—                                                     |                                                                               |                                                       |                                                                                                    |                                                                                                    | - 6                      |
| ostel Details                                          |                                                                               |                                                       |                                                                                                    | All * ma                                                                                                    | rks fields are mandatory |
|                                                        |                                                                               |                                                       |                                                                                                    |                                                                                                    |                          |
| 4.4                                                    | and the sector of the sector of the                                           | management to call a table of an if the second second | and the state of the state of t | The second second second second second second second second second second second second second second second s |                          |
| If you are not residing                                | at a Hostel or a PG/Rented House                                              | approved by the warden/Superinte                      | ndent, please select Day Schola                                                                                                    | roption                                                                                                    |                          |
| If you are not residing                                | at a Hostel or a PG/Rented House                                              | approved by the warden/superinte                      | ndent, please select Day Scholar                                                                                                    | roption                                                                                                    |                          |
| If you are not residing                                | at a Hostel or a PG/Rented House<br>e/modify the information only thre        | approved by the warden/superinte                      | ndent, please select Day Schola                                                                                                    | option                                                                                                    |                          |
| l If you are not residing                              | at a Hostel or a PG/Rented House<br>e/modify the information only thro        | approved by the warden/superinte                      | ndent, please select Day Schola                                                                                                    | option                                                                                                    |                          |
| Candidate can change                                   | at a Hostel or a PG/Rented House<br>e/modify the information only thro<br>pry | approved by the warden/superinte                      | ndent, please select Day Schola                                                                                                    | option                                                                                                    |                          |
| Candidate can change<br>neficiary Catego               | at a Hostel or a PG/Rented House<br>e/modify the information only thro<br>pry | approved by the warden/superinte                      | ndent, please select Day Schola                                                                                                    | roption                                                                                                    |                          |
| Candidate can change<br>eneficiary Catego<br>Hosteller | e/modify the information only thro<br>pry                                     | approved by the warden/Superinte                      | ndent, please select Day Schola                                                                                                    | option                                                                                                    |                          |
| Candidate can change<br>eneficiary Catego<br>Hosteller | e/modify the information only thro<br>pry                                     | approved by the warden/Superinte                      | Reset                                                                                                    | option                                                                                                    |                          |
| Candidate can change<br>neficiary Catego<br>Hosteller  | e/modify the information only thro                                            | approved by the warden/Superinte                      | Reset                                                                                                    | option                                                                                                    |                          |

#### **Create Profile**

After filling in all the valid details, Click on Create Profile button

# **Step 4 – Apply Scheme :-**

View Suggested Eligible Schemes

### **Schemes**

#### **Post-Matric Schemes**

| Department* |          | Scheme Name |  |
|-------------|----------|-------------|--|
| Select      | <b>▼</b> | Select      |  |
|             | Sear     | ch          |  |

| Scheme Name                                             | Department Name                                     | Application Start<br>Date | Application End<br>Date | Take<br>Action |
|---------------------------------------------------------|-----------------------------------------------------|---------------------------|-------------------------|----------------|
| Assistance to Meritorious Students scholarship          | Directorate of Higher Education                     | 04/09/2018                | 04/09/2019              | Apply          |
| Dr Panjabrao Deshmukh Hostel Maintenance Allowance      | Directorate of Medical Education and Research       | 04/09/2018                | 04/09/2019              | Apply          |
| DrPunjabrao Deshmukh Vastigruh Nirvah Bhatta Yojna(DTE) | Directorate of Technical Education                  | 04/09/2018                | 04/09/2019              | Apply          |
| Education Concession to the Children Freedom Fighter    | Directorate of Higher Education                     | 04/09/2018                | 04/09/2019              | Apply          |
| Education Concession to the Children of Ex-Servicemen   | Directorate of Higher Education                     | 04/09/2018                | 04/09/2019              | Apply          |
| Eklavya Scholarship                                     | Directorate of Higher Education                     | 04/09/2018                | 04/09/2019              | Apply          |
| Government of India Post-Matric Scholarship             | Social Justice and Special Assistance<br>Department | 04/09/2018                | 04/09/2019              | Apply          |
| Government Research Adhichatra                          | Directorate of Higher Education                     | 04/09/2018                | 04/09/2019              | Apply          |
| Government Vidyaniketan Scholarship                     | Directorate of Higher Education                     | 04/09/2018                | 04/09/2019              | Apply          |
| Jawabarlal Nobru Lloiversity Scholarship                | Directorate of Higher Education                     | 04/00/2019                | 04/00/2010              | Apply          |

Click to Enlarge Sample Applied Schemes Sample view.

After filling in 100% of the profile information, Suggested eligible schemes will be displayed for the User

#### **Choose Scheme**

User can also click on All schemes and check all the schemes that the portal is offering to apply.

#### **Apply for scheme**

User should click on the desired applicable scheme and fill in further scheme specific questions